### Delegating an Object to Another User

Assigning a ticket to another user changes the ownership of current and subsequent workflow stages. Unless you have the Ticket View and Ticket Manage permissions, the **Delegate To** button is not visible for you to assign a ticket to another user.

## To Assign a Ticket to Another User:

- 1. Go to Home > Tickets.
- 2. Locate the ticket, select it, perform the below steps:
  - 1. From the More Action drop-down list, select the Delegate option.
  - 2. The **Delegate To** dialog box appears, locate the user or team that you want to assign, in the **Select User** or **Select Team** field.

Here you can also select multiple users

3. Enter the comment in the **Comment** field and then click **OK** button.

### OR

- Click Details option. The Ticket details page appears.
- Go to Workflow section, in the General tab. The ticket workflow stage is displayed.
- Click Delegate To. The Delegate To dialog box appears.

Locate the user or team that you want to assign. Here you can also select multiple users.

| lame: Defa     | ault Tie | cket Workflow                                      | W                 |             |  |  |
|----------------|----------|----------------------------------------------------|-------------------|-------------|--|--|
| 1 New          | 2 Ir     | Progress                                           | 3 Review          | 4 Closed    |  |  |
| Since:         |          | 2016-08-10 10:2                                    | 2:19              |             |  |  |
| Current Ow     | ner(s):  | Transfi (Brogger                                   | (Details 🖨 )      |             |  |  |
| Stage Actions: |          | 1 of 1 needed for moving workflow to "In Progress" |                   |             |  |  |
|                |          | 1 of 1 needed fo                                   | r moving workflow | to "Closed" |  |  |
| Accept         | Reject   | Delegate To                                        | Revoke Deleg      | ation       |  |  |

- Enter the comment in the **Comment** field.
- Click **OK** button.

The ticket ownership transfers from the old list of owners to the new list and the Revoke Delegation button is enabled.

# **Revoking A Delegated Object**

Tickets that are delegated can only be revoked delegation. The revoke delegation will change the ownership of current and subsequent workflow stages. Unless you have the Ticket View and Ticket Manage permissions, the **Revoke Delegation** option is enabled for the tickets that are delegated.

## To Revoke an Assigned Ticket:

- 1. Go to Home > Tickets.
- 2. Locate the ticket, select it and perform the below steps:
  - 1. From the More Action dropdown list, select the Revoke Delegation option.
  - 2. The **Comments** dialog box appears.
  - 3. In the **Comment** dialog box, enter the reason or comment for revoking delegation access.
  - 4. Click the **OK** button.

#### OR

- Click **Details** option. The **Ticket** details page appears
- Go to **Workflow** section, in the **General** tab. The ticket workflow stage is displayed. If the ticket is delegated already then the **Revoke Delegation** button is enabled.

| 1 New                 | 2 Ir                   | n Progress                                         | 3 Review             | 4 Closed                                   |                                                               |  |
|-----------------------|------------------------|----------------------------------------------------|----------------------|--------------------------------------------|---------------------------------------------------------------|--|
| Since:                |                        | 2016-08-10 10:2                                    | 2:19                 |                                            |                                                               |  |
| Current Ow            | /ner(s):               | (Details                                           | s 🗗 )                |                                            |                                                               |  |
| Stage Actions:        |                        | 1 of 1 needed for moving workflow to "In Progress" |                      |                                            |                                                               |  |
|                       |                        | 1 of 1 needed for moving workflow to "Closed"      |                      |                                            |                                                               |  |
| Force Tra             | ansition               |                                                    |                      |                                            |                                                               |  |
| To use yo<br>and then | our eleva<br>select ti | ted permission to<br>he button below fo            | o force workflow tra | nsitions, please ch<br>nsition that you wo | eck the check box to force a transitior<br>uld like to force. |  |
| Accept                | Reject                 | Delegate To                                        | Revoke Deleg         | ation                                      |                                                               |  |

- Click **Revoke Delegation** button. The **Comments** dialog box appears.
- In the **Comment** dialog box, enter the reason or comment for revoking delegation access.
- Click OK button.

The ticket ownership transfers from the delegated user to the delegated by the user.